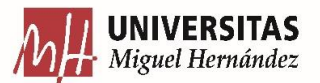

## PASOS PARA LA INSCRIPCIÓN PMC UMH

1. Entra en el siguiente enlace: <u>http://actividadesdeportivas.umh.es/Login</u> e ingresa el USUARIO y la CONTRASEÑA.

2. Selecciona la opción INSCRIPCIÓN EN CLASES.

3. Selecciona el CAMPUS DE ELCHE en el que vas a realizar la actividad.

4. Elige LA CLASE (el turno) a la que quieres inscribirte. Seleccione INSCRIBIRSE. Solo están publicados los turnos con vacantes. Fíjate que queden plazas disponibles en el turno deseado.

5. En el TIPO DE PAGO DE LA CUOTA, pulse CONTINUAR.

6. Compruebe que el TOTAL a pagar coindice con su cuota. Si NO coincide, seleccione la opción **ELIMINAR EL CARRITO** y contacte con nosotros.

Antes de realizar el pago, recuerda revisar si puedes beneficiarte de las tarifas solidarias o extensas que facilita la UMH. La información sobre estas tarifas las puedes localizar en la página web del PMC.

Si coincide, seleccione la opción **CONFIRMAR LA COMPRA** y añada el correo electrónico al que quiere que le llegue la confirmación de inscripción.

7. A partir de aquí proceda a realizar el pago con su tarjeta. Recuerde que debe tener la tarjeta asociada a su móvil, ya que la plataforma le solicitará una clave de seguridad.

8. Le llegará el justificante de pago al correo que ha introducido. Conserve este correo para mostrarlo a los monitores siempre que lo soliciten. Puede mostrarlo mediante una captura de pantalla del móvil o una foto de la pantalla de su PC. Así su plaza queda reservada y no tendrá que enviar el justificante de pago a la oficina